# How to use the Management Information System (MIS)

## Logging to MIS

## <u>Step 01</u>

Go to the PGIA website (www.pgia.ac.lk) and Select MIS tab

OR

Use the following Link for MIS logging page

http://www.pgia.ac.lk/pgia\_mis/index.php/home\_controller/index

## <u>Step 02</u>

Select "Visiting Lecturer" option button and type your username and password.

## Note: Your username is your email address given in the system.

## <u>Step 03</u>

Click on "Login" button to logging to MIS

## Note: You can contact IT Unit for technical assistance

E-mail: sa@pgia.ac.lk

Tel: 081 - 2389726, 081-2395582

## Main menu

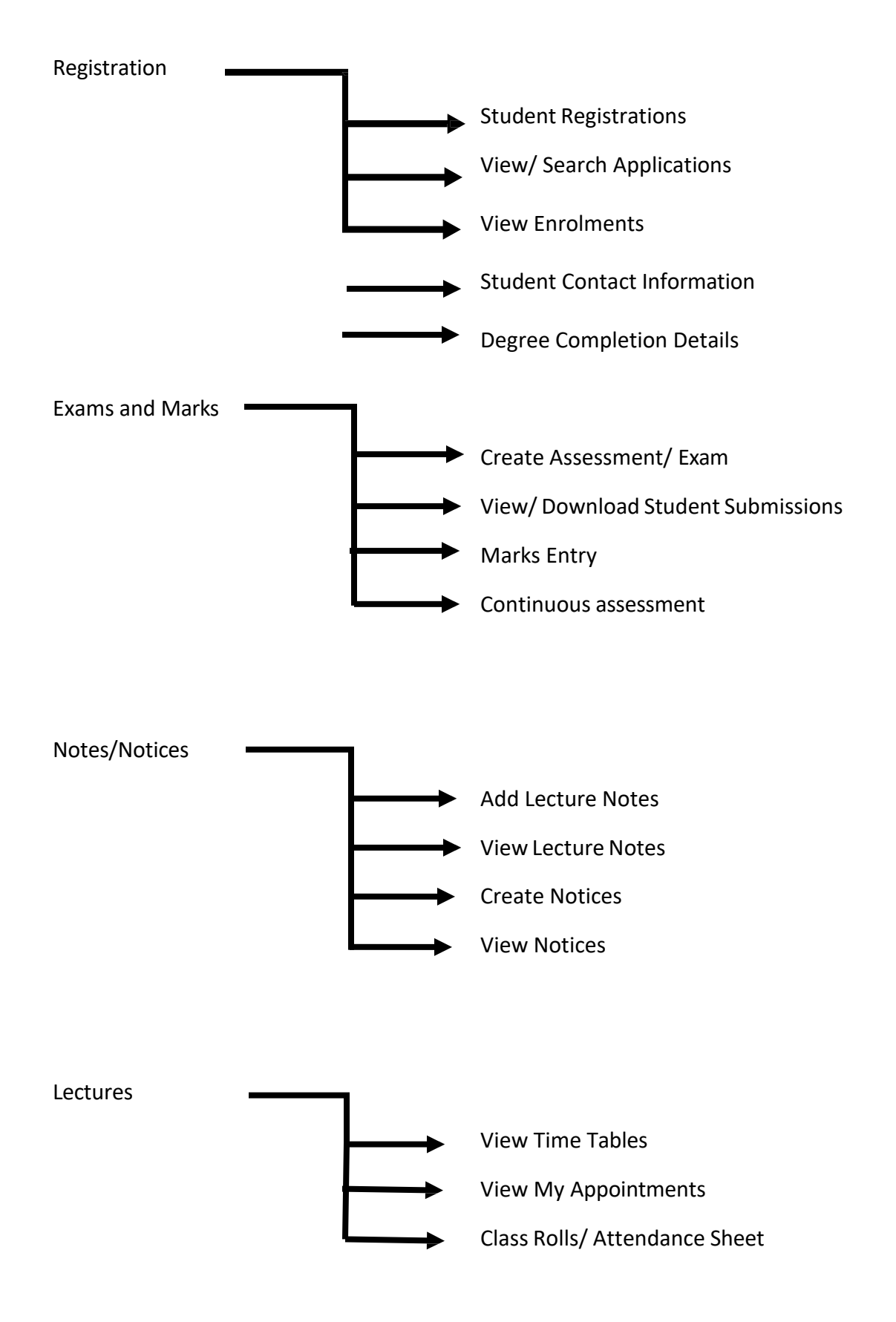

## Steps to enter students marks (Marks Entry)

#### <u>Step 01</u>

Select "Marks Entry" option under the "Exams and Marks" main menu

#### <u>Step 02</u>

Select the relevant Board of study, Academic Year, Semester and Course in given order. Next click on the "Load Class Rolls" button.

#### <u>Step 03</u>

Click on the "GO" button under the "Enter Marks" column.

### <u>Step 04</u>

Select the grade and enter relevant marks for each student. Finally click on the "Save Marks" button to save all marks.

### Note:

If you did the process correctly, you will see the message "Marks entered successfully. Thank you".

## Steps to enter Create Assessment/Exam

### <u>Step 01</u>

Select "Create Assessment/Exam" option under the "Exams and Marks" main menu.

### <u>Step 02</u>

Select the relevant Board of study, Academic Year, Semester in the given order and click on "Load Courses" button.

### Note:

Then you will see all the courses that are relevant to the selected year and semester.

<u>Step 03</u>

Select the course that you want to create an assessment and fill all the required information

### <u>Step 04</u>

Finally attach (maximum 3 attachments) documents by clicking on "SELECT FILES" button, and upload the attachments by clicking on "Submit" button.

#### Note:

Please make sure you have installed Adobe Flash Player on your machine. If not install it before you upload documents.

## View / Download student Submissions

You will have following facilities under this sub menu

01. View / Edit submitted assessment details

02. Entering students assessment marks and download students submissions

## Steps to enter students continuous assessment marks

#### <u>Step 01</u>

Select "Continuous Assessment" ——— "Marks Entry" option under the "Exams and Marks" main menu

#### <u>Step 02</u>

Select the relevant Board of study, Academic Year, Semester and Course in given order.

#### <u>Step 03</u>

Select the exam type and type the full marks value. Next click on the "Load Class Rolls" button.

### <u>Step 04</u>

Click on the "GO" button under the "Enter Marks" column.

#### <u>Step 05</u>

Enter relevant marks for each student and submit marks by clicking on "Submit Marks" button.

Note:

You have option to change assessment type ("Add marks for the same course").

## **Steps to Add Lecture Notes**

### <u>Step 01</u>

Select "Add Lecture Notes" option under the "Notes/Notices" main menu.

### <u>Step 02</u>

Select the relevant Board of study, Academic Year, Semester in the given order and click on "Load Courses" button.

## Note:

Then you will see all the courses that are relevant to the selected year and semester.

## <u>Step 03</u>

Select the course that you want to add Lecturer Note and click on "Select files" button to attach Lecturer Note.

## <u>Step 04</u>

Fill all required fields and attach (maximum 3 attachments) documents by clicking on "SELECT FILES" button, and upload the attachments by clicking on "Submit" button.

## Note:

Please make sure you have installed Adobe Flash Player on your machine. If not install it before you upload documents.

## **Steps to Add Notices**

## <u>Step 01</u>

Select "Create Notices" option under the "Notes/Notices" main menu.

### <u>Step 02</u>

Select the relevant Board of study, Academic Year, Semester in the given order and click on "Load Courses" button.

## Note:

Then you will see all the courses that are relevant to the selected year and semester.

## <u>Step 03</u>

Select the course that you want to create a notice and fill all required information. (Title, Notice message...)

## Note:

Facility is available to submit a notice for the entire board of study students

### <u>Step 04</u>

Click on "Submit" button for submission.